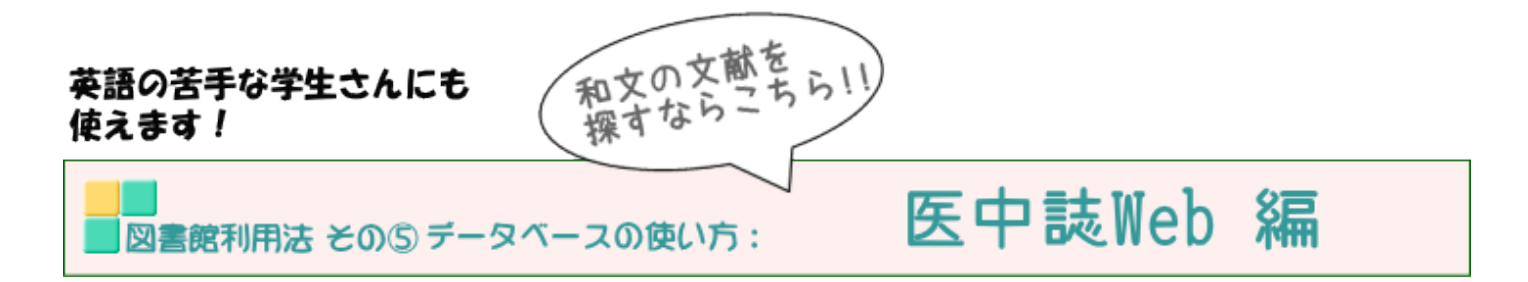

図書館で契約しているデータベース『医中誌Web』の使い方をご案内します。

「医中誌Web(いちゅうし・うえぶ)」とは、医学中央雑誌刊行会(略称:医中誌)が作成・運営する、国内医学論文情報のインターネット検索サービスです。国内発行の、医学・歯学・薬学・看護学及び関連分野の定期刊行物、のべ約7,500誌から収録した約1,350万件の文献情報を検索することができます。

メディカルオンラインやJstage等と連結リンクされており、ダウンロード可能な文献 が一目でわかるようにもなっています。

学内LANに繋がったパソコンであれば、どこからでもアクセス可能です。 (2020/10/1~ 学内・学外どちらからでもアクセスが可能となります。 但し、学外から利用するには図書館ホームページから利用者サービスにお申込いた だく必要があります。)

1)図書館ホームページを開く

http://guide.hamayaku.jp/library/

2) データベースを開く

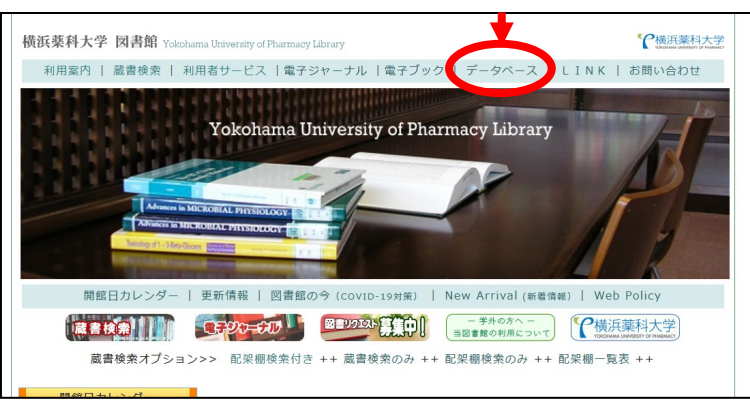

3) 画面左より「契約データベース(各DBの特徴)」をクリックする

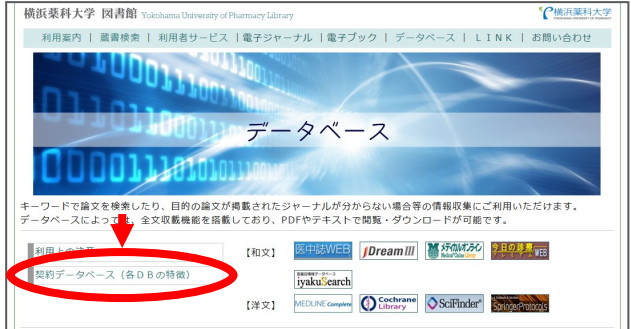

4)「和)医中誌Web」をクリック

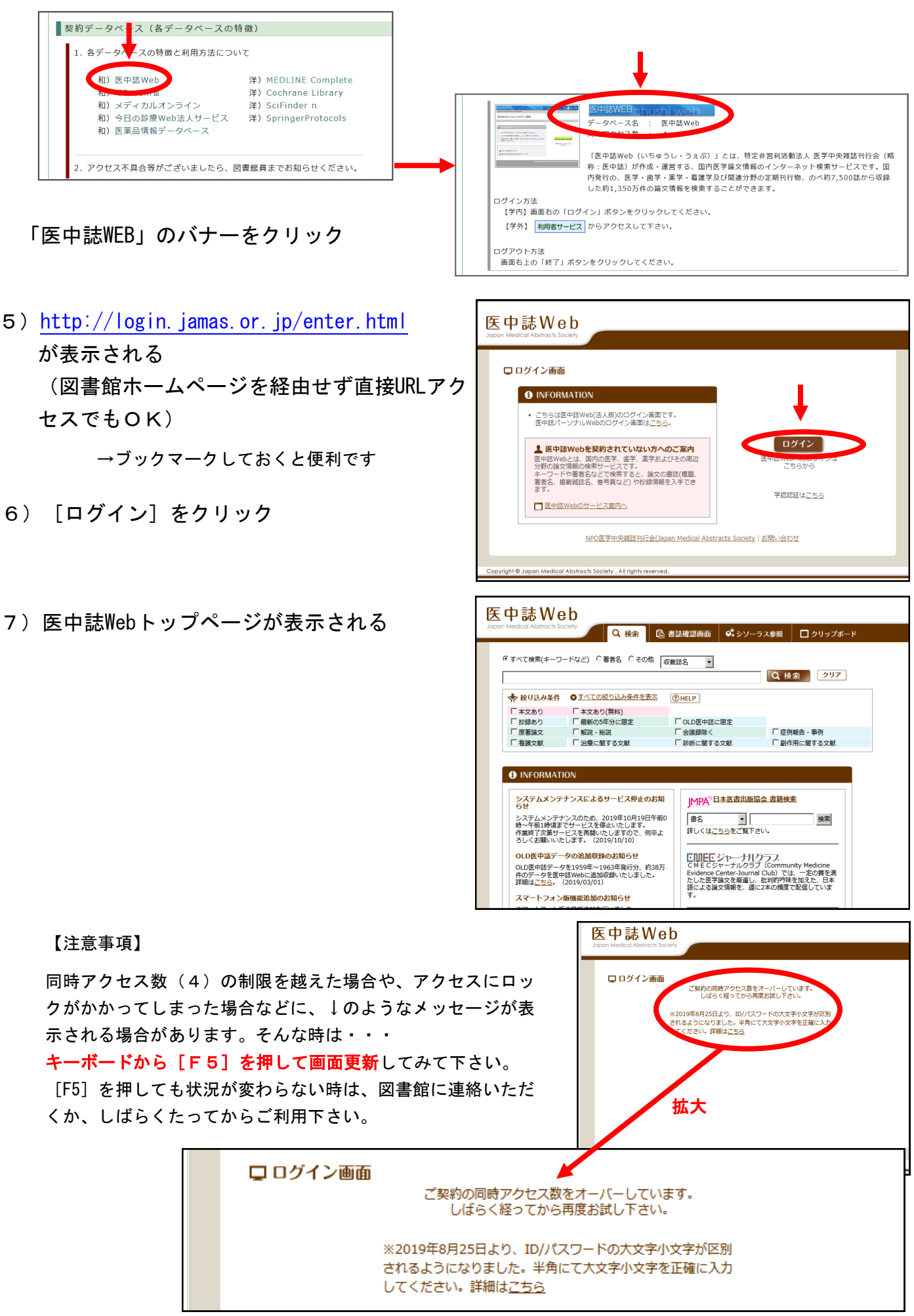

 キーワードを入れて [検索] を クリック

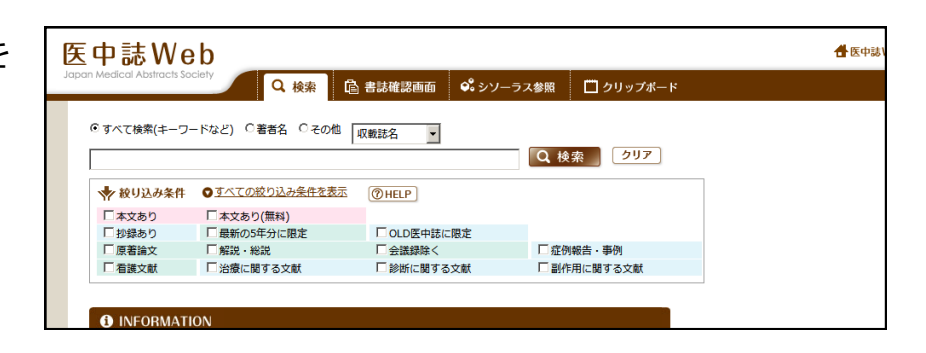

9) キーワードに一致する文献が一覧で表示されます

|             | 2019209163<br>2019209163<br>201920<br>201920<br>2019 |
|-------------|----------------------------------------------------------------------------------------------------|
| □ 17        | 2019192823<br>薬剤師が処置に同行しMohsペーストの粘度調整を行った一例(会議録/症例報告)<br>Author: <u>一ノ漬 由衣</u> (国立病院機構長崎川棚医療センター 薬剤部), <u>山臨 一浩, 山下 典子, 塚田 寛子, 貞松 那津, 田中 基稔, 床島 英雄, 明時 凡子, 中原 萌子</u><br>Source: <u>国立病院総合医学会講演抄録集</u> 72回 Page2204(2018.11)                                                                                                    |
| □ 18        | 2019185482<br>治療法の再整理とアップデートのために 専門家による私の治療 血管肉腫(解説)<br>Author:北村 真也(北海道大学 大学院医学研究院皮膚科学教室)<br>Source: 日本医事新報(0385-9215)4959号 Page45(2019.05)<br>プデクルプライン<br>** FAXアービス                                                                                                    |
| <b>□</b> 19 | 2019178889<br>Mohs軟膏・内分泌療法・骨転移治療薬で病勢制御を得た高齢者高度進行乳癌の1例(原著論文/症例報告)<br>Author: <u>奥村一慶</u> (地域医療機能推進機構礼機北尿病院 外科), <u>矢部 沙德,下國 達志,西川 眞,宮崎 美雪,鈴木 智子,中川 隆公</u> ,高 <u>格 昌宏</u><br>Source: <u>癌と化学療法</u> (0385-0684)46巻2号 Page336-338(2019.02)<br>① 抄録を見る<br>Publ Mact SFの地図ティス PterOnline                                                                                                    |

 10) 手順 9)の画面で赤丸で囲った部分
[医中誌 ID]をクリックすると、ポップアップ 画面が現れます。

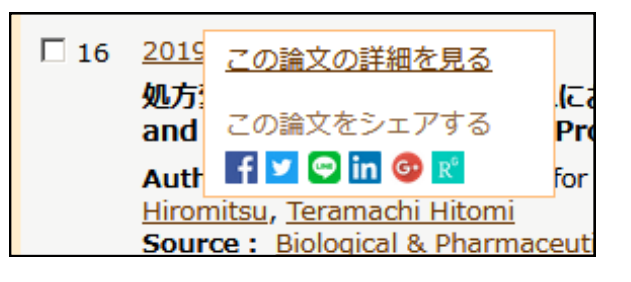

11) [この論文の詳細を見る]をクリックするとAbstractとともに論文の詳細が表示されます。

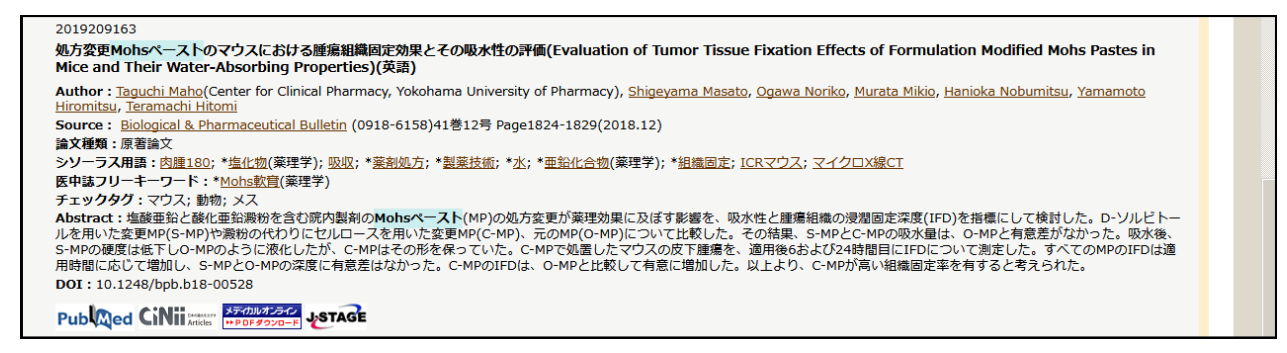

12) 医中誌Webは、論文詳細が調べられるだけではなく、その論文がダウンロード、あるいは閲 覧可能かどうかもアイコン表示で分かるようになっています。

(手順9画面、手順11画面どちらからでもアクセス可能)

メディカルオンライン … 当図書館で契約している「メディカルオンライン」よりダウンロード可能 メディカルオンライン ··· 当図書館で契約している「メディカルオンライン」よりFAXでの受信が可能 **₩FAXサービス** 最新から間もないものなどは、PDFでのダウンロードはできず FAX での受信のみ となる場合があります。 … 当図書館で契約している「メディカルオンライン」よりテキストでの閲覧が可能

以下3つは、基本的にオープンアクセスであることを示していますが、公開期間が終了して いたり購読者限定の場合もあります。アクセスして確認して下さい。

JSTAGE ··· 科学技術振興機構の運営している「J-STAGE」よりダウンロード可能 (一部、該当学会の会員のみに閲覧制限されているものもあります)

機関リポジトリ フルテキスト ・・・・ 大学等のリポジトリよりダウンロード可能 リンク先はその論文により異なります

下のアイコンは、当図書館で冊子(現物)を所蔵している可能性があることを示していま す。

<u>所蔵確認</u> ··· クリックすると図書館のOPAC(蔵書検索システム)が開きますので、雑誌名を 入れて所蔵巻号を確認して下さい。

その他のアイコンについては医中誌Webの詳細ページ https://www.jamas.or.jp/service/ichu/link.html を参考にして下さい。

13) 例 日本東洋醫學雜誌 = Japanese journal of oriental medicine 61(3), 319-324, 2010-05-20

上記のようにレファレンスに記載された情報のみで、論文名も著者も分からない場合には 次のように検索していただくと便利です

手順 1) - 7) で医中誌Webにアクセス

14) [書誌確認画面] タブをクリック

|                                                              | ciety Q 検く 庫                                                                     | 書誌確認画面                                  | -ラス参照 🔲 クリップボート |  |
|--------------------------------------------------------------|----------------------------------------------------------------------------------|-----------------------------------------|-----------------|--|
| すべて検索(キーワ                                                    | ードなど) 〇著者名 〇その他 [                                                                | 収載誌名 🔻                                  |                 |  |
| Q 検索 クリア                                                     |                                                                                  |                                         |                 |  |
| 🕨 絞り込み条件                                                     | ● すべての絞り込み条件を表示                                                                  | 1 HELP                                  |                 |  |
| 本文あり                                                         | □ 本文あり(無料)                                                                       |                                         |                 |  |
| 1 抄録あり                                                       | □ 最新の5年分に限定                                                                      | □ OLD医中誌に限定                             |                 |  |
| 原著論文                                                         | ■ 解説・総説                                                                          | □ 会議録除く                                 | □ 症例報告・事例       |  |
| 看護文献                                                         | □ 治療に関する文献                                                                       | □ 診断に関する文献                              | □ 副作用に関する文献     |  |
| INFORMAT                                                     | ION<br>ナンスによるサービス停止のお知                                                           | MPA <sup>且本医書出版</sup>                   | 協会 書籍検索         |  |
| システムメンテ                                                      |                                                                                  |                                         |                 |  |
| システムメンテ<br>らせ<br>システムメンテ<br>時~午前1時頃ま<br>作業終了次第サ-<br>ろしくお願いいた | -ンスのため、2019年10月19日午前<br>でサービスを停止いたします。<br>-ビスを再開いたしますので、何卒よ<br>:します。(2019/10/10) | 0 <b>唐名</b> ▼ 「<br>詳しくは <u>こちら</u> をご覧下 | _ 検索<br>ごさい。    |  |

| 15)分かっている情報を入力して                                                                                     | Status Abstract Society   Q 検索   ● 書誌確認面面   ● リップボービ        ・ 日本競評医学師語       ・ 日本競評医学部語       ・ ワップボービ         ・ 日本競評医学部語       ・ 男子の話としたので、                                                                                                    |
|----------------------------------------------------------------------------------------------------|----------------------------------------------------------------------------------------------------|
| [検索]をクリック                                                                                            | ・ 思考るの話にはスペースを入れずに始素できます。       ・ 部分一致 ○ 完全一致         ・ 日本競評医学部語       ・ 部分一致 ○ 完全一致       ・ 部分一致 ○ 完全一致         ※ ・ 号・開始やージ       「「「「「」」」」       ・ 第一日本 第二医学校会に開ま         ※ ・ 号・開始やージ       「「「」」」       ・ 第一日本 第二医学校会に開ま         ※ ・ 号・開始やージ       「「「」」」       ・ 第一日本 第二番会に開ま         ● 小日・ローード       ○ 加 ○ 完全 ○ 加       ○ 部 ○ 一致 ○ 完全 ○ か         ○ 「     ○ レ       ○ 加 ○ 一       ○ 部 ○ 一         ○ レ       ○ 加 ○ 一       ○ 加 ○ 一         ○ レ       ○ 加 ○ 一       ○ 加 ○ 一 |
| 16)検索画面の下に検索結果が表示されます<br>論題、著者等の文献詳細が確認できます<br>この例の場合、 をクリック<br>するとJ-STAGEのサイトが開き<br>PDFでダウンロードが可能です |                                                                                                    |

医中誌Webで閲覧可能なアイコンが表示されなかった場合でも、メディカルオンラインで閲覧で きる場合があります。メディカルオンラインのご利用方法も、準備が整い次第ご案内する予定 です。

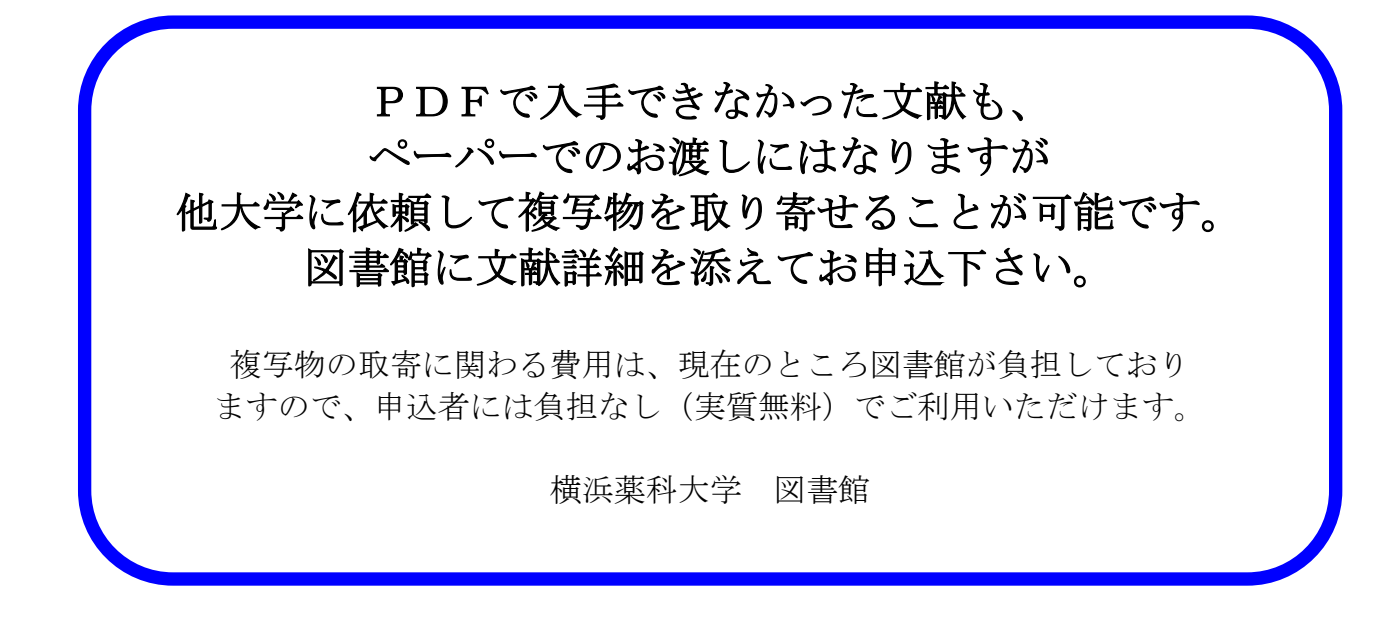